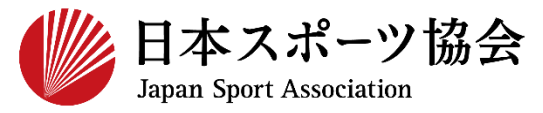

指導者マイページ利用マニュアル

- ① <u>指導者マイページを作成する</u> P3~
- ② <u>養成講習会に申し込む</u> P13~
- ③ <u>書籍の代金を支払う</u> P30~
- ④ <u>書籍をダウンロードする</u> P34
- 対象資格
  - > 競技別指導者資格(コーチ3、教師)

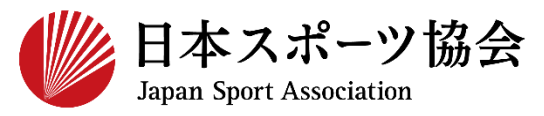

#### インターネットサービス「指導者マイページ」から申し込みを 行っていただく必要があります。「指導者マイページ」ログインま での手順は以下のフローをご参照ください。

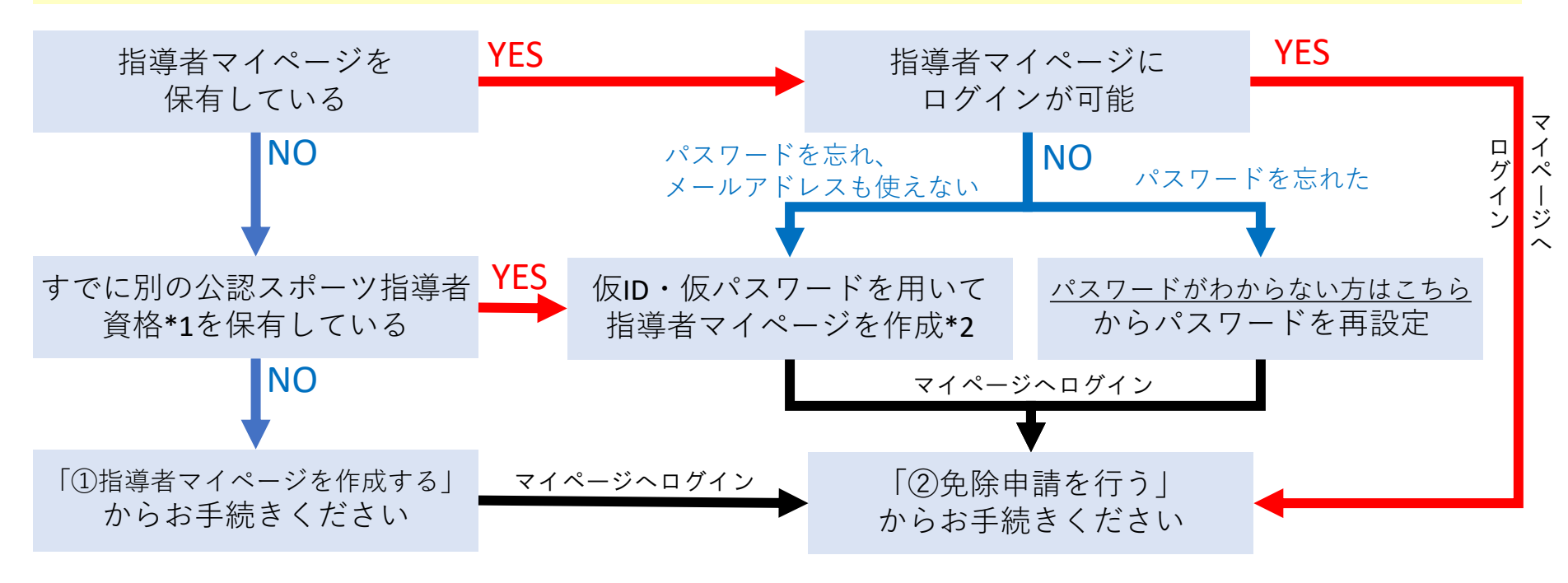

\*1 スポーツリーダー、サッカー、バスケットボールを除く \*2 ご希望の方は、公認スポーツ指導者登録係までお問い合わせください TEL:03-5859-0371(平日10時~17時)

①指導者マイページを作成する P4~11②養成講習会を申し込む P12~26

①指導者マイページを作成する

| 新規作成 メールアドレ<br>入力 | スを<br>メ | 作成のご案内<br>ールを開く                                         | 登録情報<br>入力     |     | マイページ<br>作成完了 |    | 指導者ページ<br>表示 |
|-------------------|---------|---------------------------------------------------------|----------------|-----|---------------|----|--------------|
| 指導                | オマイ     | ページのト                                                   | <b>〜</b> ップペ   | ニージ | にアク           | セス |              |
|                   | Гア      | カウントイ                                                   | 「「成」を          | クリッ | ック            |    |              |
|                   |         | SPP<br>JSPO OF                                          | FICIAL LICENSE |     |               |    |              |
| クリッ               | y7      | 7                                                       | カウント作成         |     |               |    |              |
|                   |         | メールアドレス<br>バスワード                                        |                |     |               |    |              |
|                   |         | <mark>バスワードを忘れた方はこちら</mark><br><u>その他ログインにお困りの方はこちら</u> | 1947<br>1      |     |               |    |              |
|                   |         | copyright ©公                                            | 益財団法人日本スポーツ協会  |     |               |    |              |

①指導者マイページを作成する

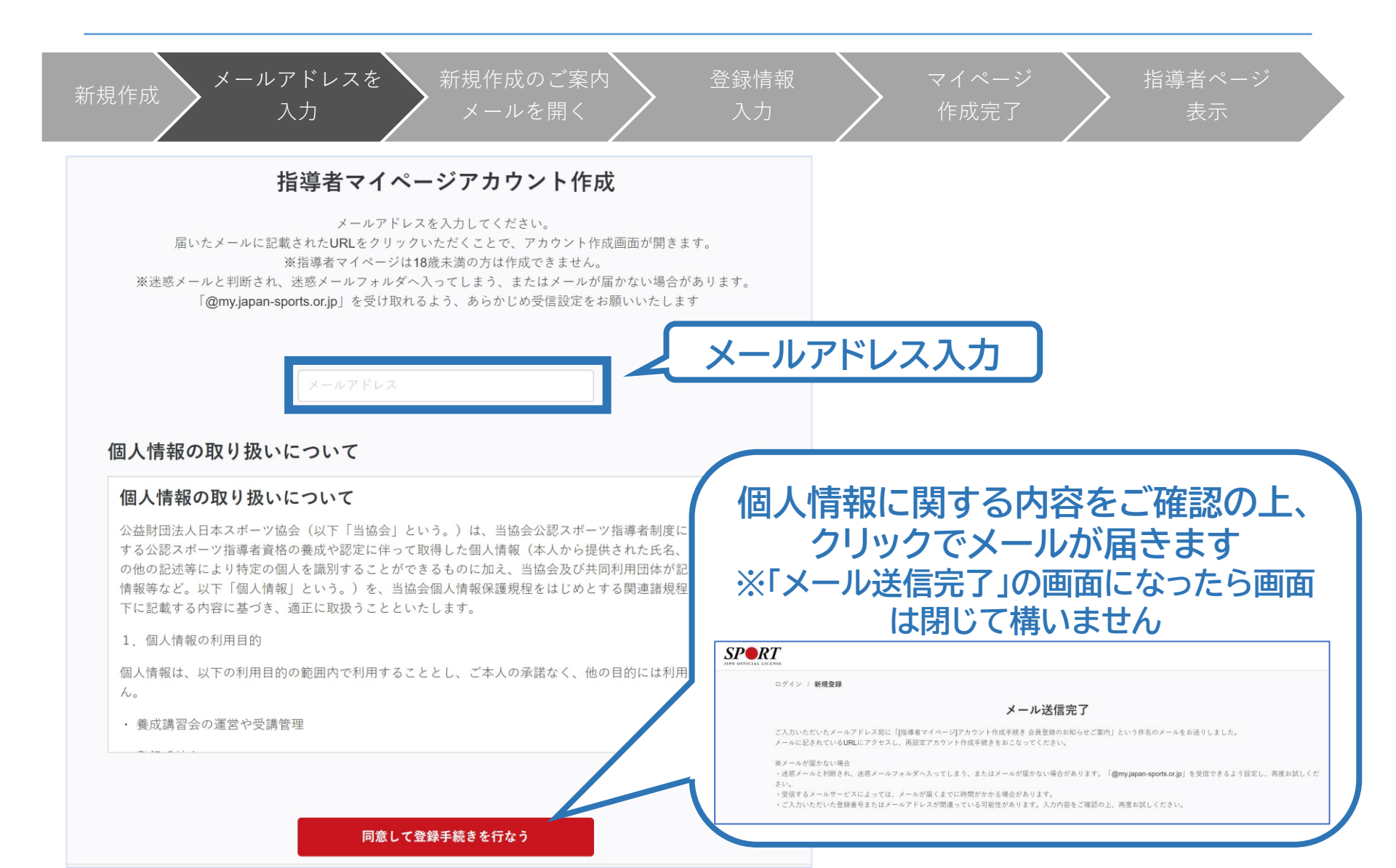

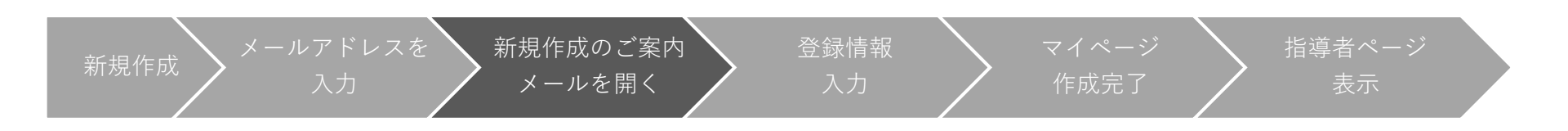

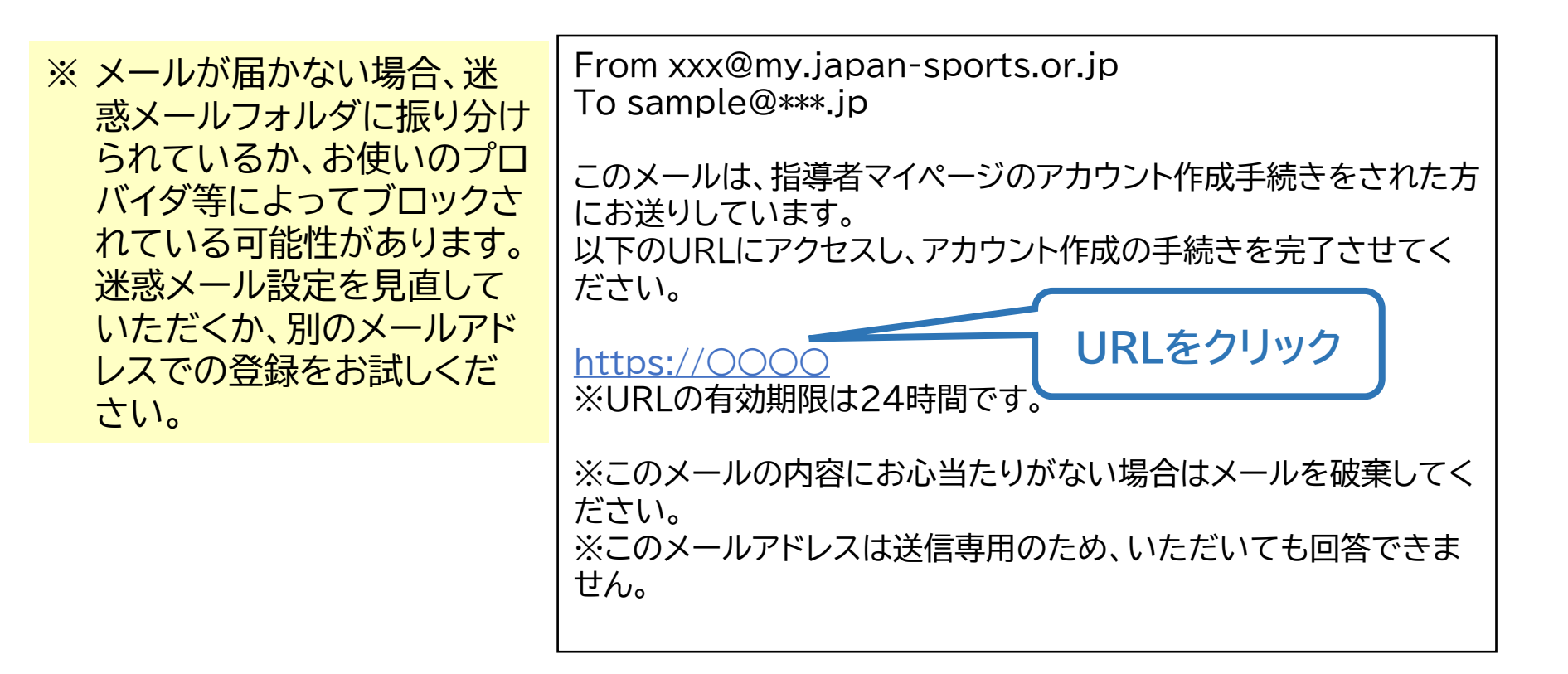

①指導者マイページを作成する

| 新規作成 メールアドレスを 新規作成のご案日<br>入力 メールを開く | 为 登録情報 入力                                                           | マイページ<br>作成完了               | 指導者ページ<br>表示    |
|-------------------------------------|---------------------------------------------------------------------|-----------------------------|-----------------|
| JSPO OFFICIAL LICENSE               |                                                                     |                             |                 |
| ログイン / 新規登録                         | 登録情報入力                                                              | ※ 氏名・生年月<br>に必要な情<br>てください。 | 目日等、作成<br>報を入力し |
| 氏名。《通                               | 姓 名                                                                 |                             |                 |
| 氏名(カナ) 🚜                            | ミドルネームを入れる場合には姓に続けて「・」を入れて<br>姓カナ 名カナ<br>ミドルネームを入れる場合には姓カナに続けて「・」を入 | 人力してください。<br>れて入力してください。    |                 |
| 生年月日。                               | ▲ 年 ● 月 ● 日                                                         |                             |                 |
| 性別。                                 | 選択しない 🖌                                                             | 必要事」                        | 頁を入力し、          |
| 国外在住                                | □ 国外に住んでいる方はチェックしてください                                              | 「入力内容                       | Pを確認する」         |
| 郵便番号 🌌                              | 0000000                                                             | を                           |                 |
|                                     | 郵便番号から住所を検索する                                                       |                             |                 |
| 都道府県 🌌                              | 北海道 🗸                                                               |                             |                 |
| 確認用パスワード 💩                          |                                                                     |                             |                 |
|                                     | 入力内容を確認する                                                           |                             |                 |

①指導者マイページを作成する

| 新規作成 メールアドレスを 新規作成の<br>入力 メールを      | ご案内<br>開く<br>入力    |                              | マイページ<br>作成完了               |                 | 指導者ページ<br>表示      |
|-------------------------------------|--------------------|------------------------------|-----------------------------|-----------------|-------------------|
| SPO OFFICIAL LICENSE<br>ログイン / 新規登録 | 入力内容の確認            | ※ 先I<br>け <sup>7</sup><br>リソ | まど入力しれ<br>れば、「この」<br>ックしてくだ | こ<br>内容で<br>さい。 | で間違いがな<br>登録する」をク |
| 氏名 👼<br>氏名(カナ)                      | 体協 太郎<br>タイキョウ タロウ | ※ 修<br>リ                     | 正が必要でる<br>ックしてくだ            | あれば、<br>さい。     | 「戻る」をク            |
| 生年月日 💩 🧃                            | 2000/01/01<br>男性   |                              |                             |                 |                   |
| 国外在住<br>郵便番号 💩                      | 1600013<br>車克都     |                              |                             |                 |                   |
| 都道府県 🜌<br>市区町村・町名・番地 ன<br>その他、建物名など | 新宿区霞ケ丘町 <b>4-2</b> |                              |                             |                 |                   |
| 連絡先電話番号 🕫                           | 0000000000         | する                           |                             |                 |                   |

①指導者マイページを作成する

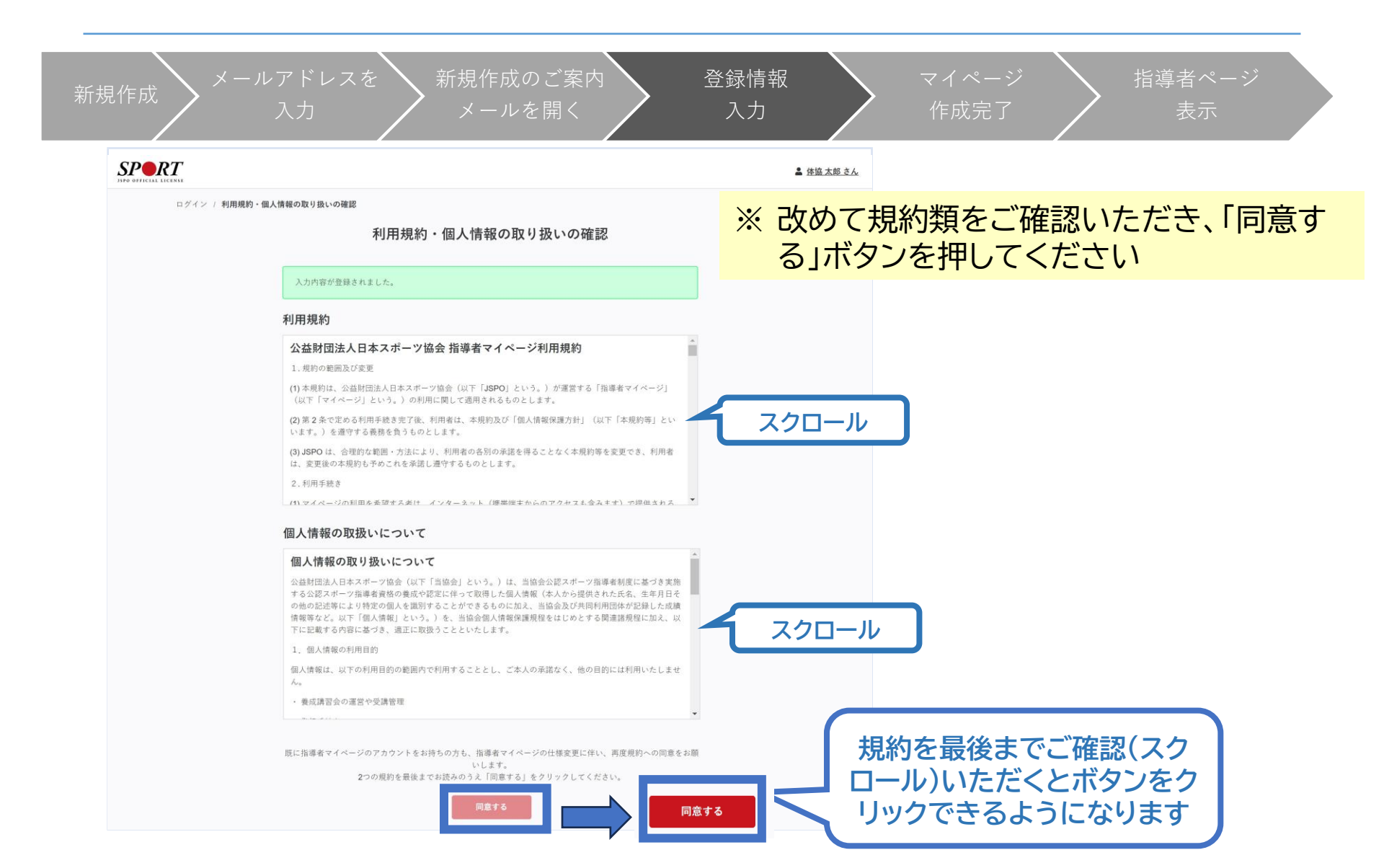

①指導者マイページを作成する

登録情報 指導者ページ 作成完了 以下の画面に 作成完了のメール が届きます 切り替わります From xxx@my. **SPR***T* To sample@\*\*\*.jp ホーム / 新規登録 ○○様 アカウント作成完了 了しました。 マイペーシュリ、ロヨリーレへをご利用いただけます。 指導者マイページの作成が完了しました。 以下URLよりご利用ください。 マイページ https://000 クリックしてトップ画面に 今後ご利用の際は、ログインページからメールア ドレス、パスワードを入力し、ログインしてくださ *د*ار ※このメールの内容にお心当たりがない場合は メールを破棄してください。 ※このメールアドレスは送信専用のため、いただ いても回答できません。

①指導者マイページを作成する

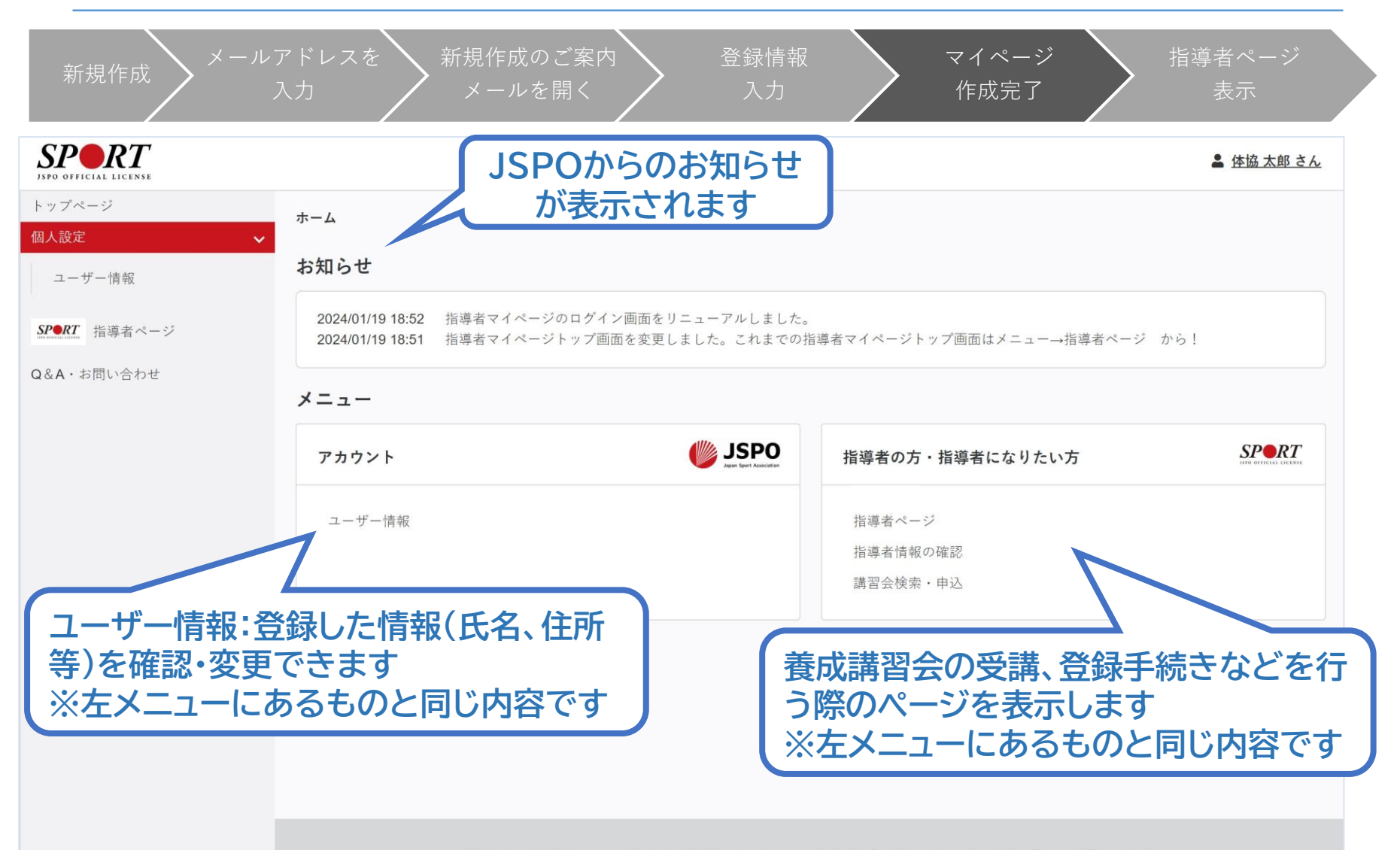

公益財団法人日本スポーツ協会 利用規約 登録規程 個人情報の取り扱いについて 特定商取引法に基づく表記

①指導者マイページを作成する

| 新規作成 メールアドレスを<br>新規作成のご案内 登録情報<br>入力 メールを開く 入力                                                                                                    | マイページ     指導者ページ       作成完了     表示                                       |
|----------------------------------------------------------------------------------------------------|--------------------------------------------------------------------------|
| <b>マイページ作成</b><br>下記追加項目を入力してください。<br>※氏名、氏名(カナ)、氏名(ローマ字)、生年月日、性別を変更する場合は、問い合わせ窓口(Q&A・お問い合わせ)までお問い合わせください。<br>※住所、連絡先電話番号、メールアドレスの変更は、トップページーユーザー情報から行ってください。        |                                                                          |
| 氏名 体協 太郎       氏名 (カナ) タイキョウ タロウ       氏名 (ローマ字)       近日 マ字       必須       生年月日       2000-01-01                                                                    | 講習会、研修会に関する内容は、左メ<br>ニューまたはホーム画面から「指導者<br>ページ」をクリックします。                  |
| 性別       男性         連絡先電話番号       0000000000         主な活動部道府県          必須       ご果した都道府県の体育 (スポーツ)協会・競技団体から、研修会開催等に関するご案内が届くことがあります。         160-0013                | はじめて「指導者ページ」に移動した際<br>に、追加情報(主な活動都道府県、職業<br>など)の入力画面が表示されますので、           |
| 住所<br>東京都新宿区霞ケ丘町4-2<br>※複数選択 ▲資格の手続きに関する書類 ■Sport Japan<br>※Sport Japanについて<br>現在、仕様等の見直し作業をしているため選択内容を変更することができません。見直しには相当期間を見込んでおります。ご迷惑をおかけ<br>承ください。<br>職種<br>必須 | 追加入力をの願いします。<br>「確認する」をクリックし、次の確認画面<br>で「登録する」をクリックすると指導者<br>ページが表示されます。 |
| 勤務先名       必須       研修会開催通知設定       ジールアドレス                                                                                                    |                                                                          |

①指導者マイページを作成する

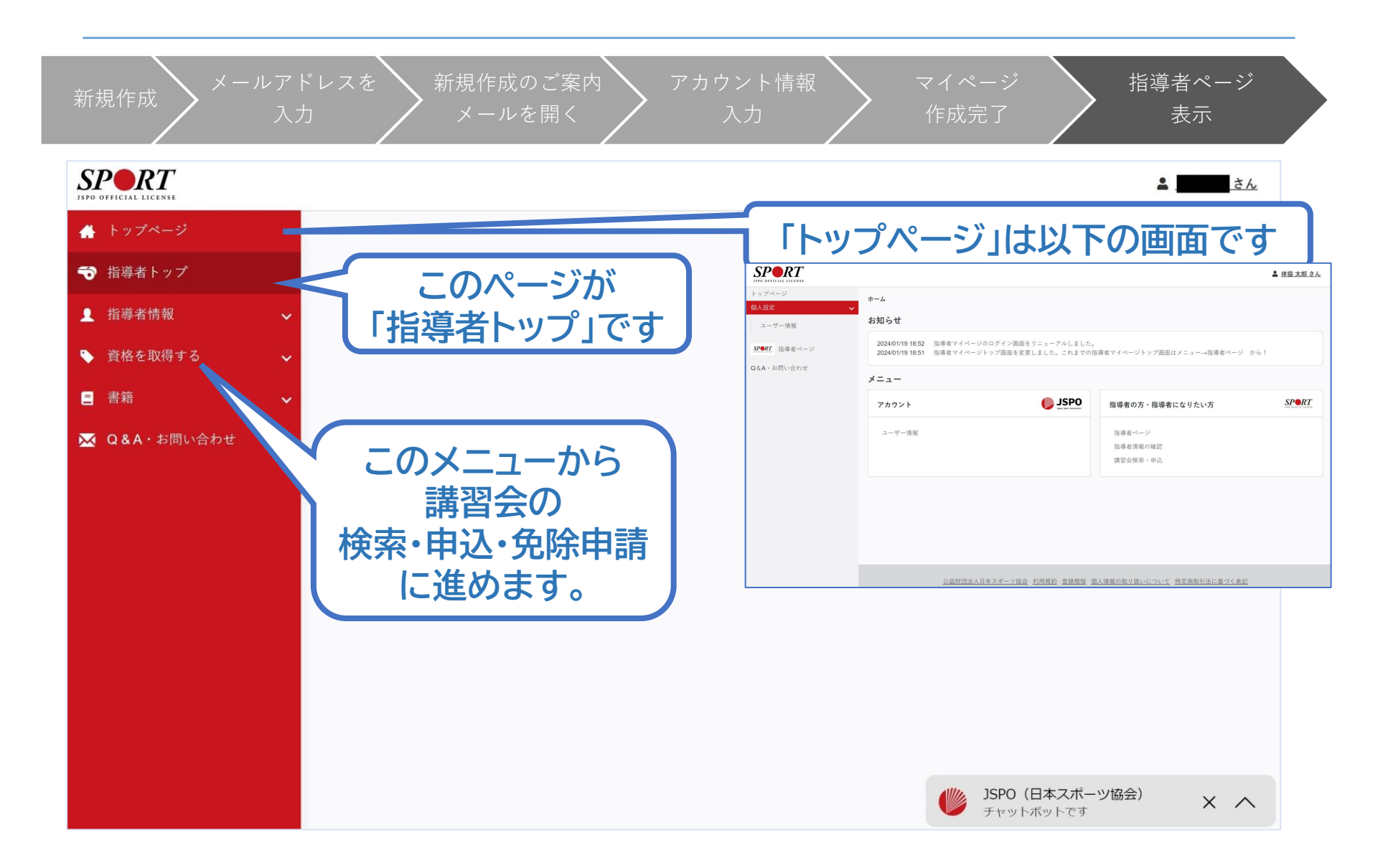

# ②養成講習会に申し込む(「指導者マイページ」メニュー選択)

#### 「指導者マイページ」トップページメニューの 「資格を取得する」をクリック

#### 「養成講習会検索・申込」をクリック

| + トップページ  | SPORT<br>JSPO OFFICIAL LICENSE    |
|-----------|-----------------------------------|
| ▶ 指導者情報   | • • • • • • • • • • • • • • • • • |
| ◆ 資格を取得する |                                   |
| 講習会検索・申込  |                                   |
| 免除申請      |                                   |
| e-ラーニング   |                                   |
|           |                                   |
|           |                                   |
|           |                                   |
|           |                                   |
|           |                                   |

# ②養成講習会に申し込む(講習会検索)

# ①クリックして資格を展開し、該当資格(例)「コーチ3」にチェック

14

## ②クリックして競技を展開し、該当競技にチェック

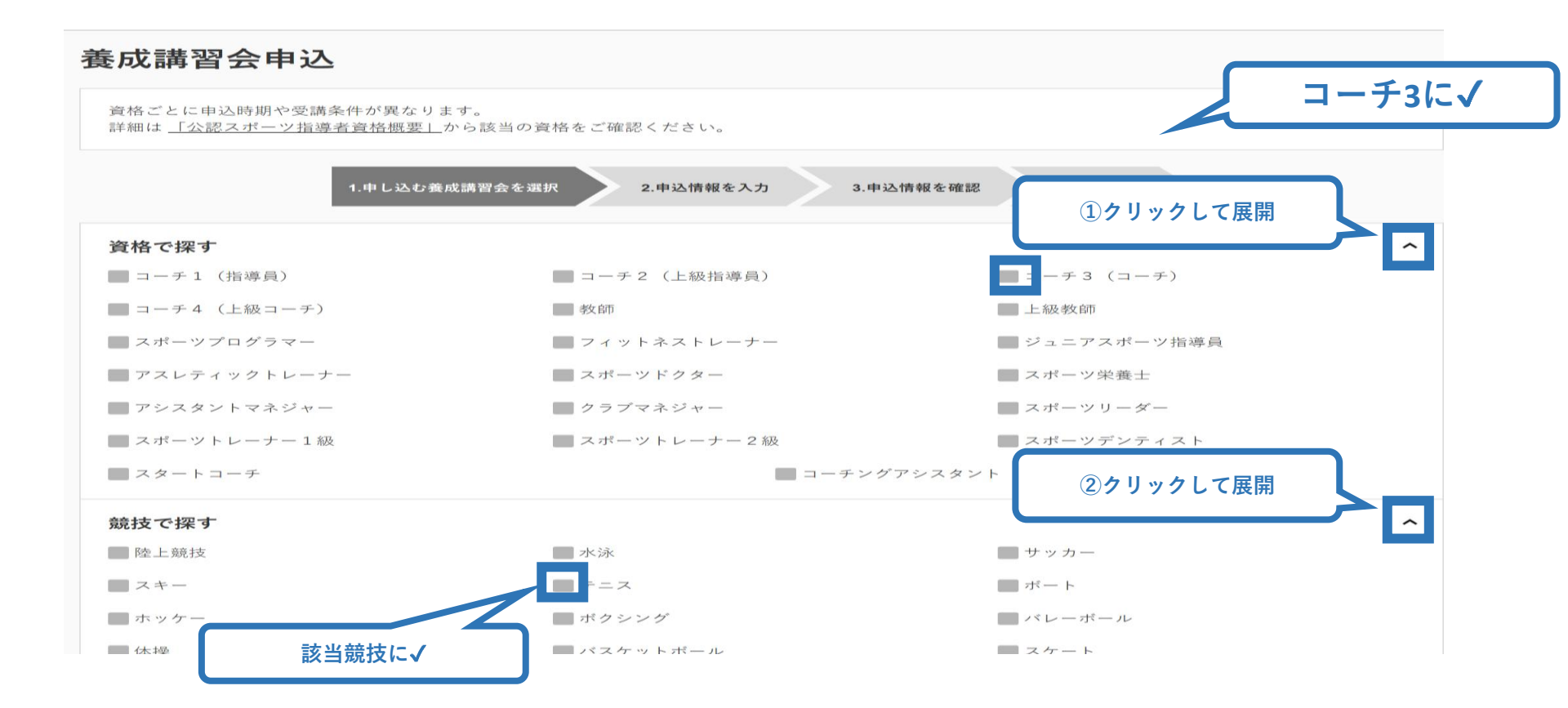

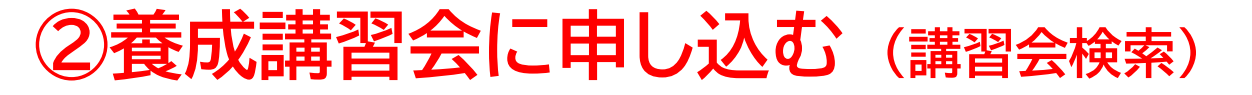

#### ③「検索」をクリックする該当講習会が表示される

#### ④当該講習会をクリック

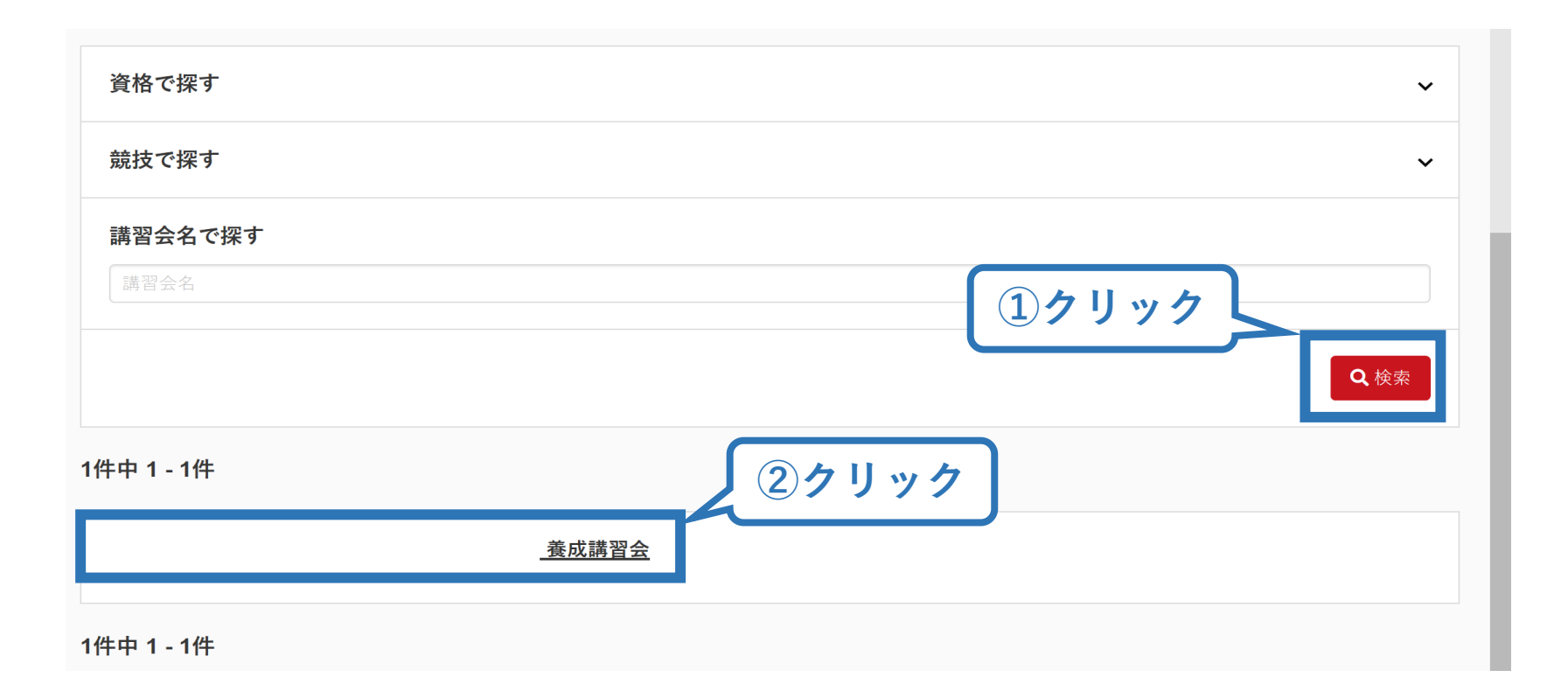

# ②養成講習会に申し込む (申込手続き)

#### 内容を確認し、問題なければ「詳細」をクリック

### 再度表示される内容を確認し、「申込」をクリック

1.申し込む養成講習会を選択

2.申込情報を入力

4.申込完了

3.申込情報を確認

#### 公認陸上競技コーチ3(JAAFコーチ)養成講習会

資格名 陸上競技コーチ3

説明 公認陸上競技コーチ資格取得のための養成講習会です。

※募集していない期間は講習会開催は表示されません ※申込にあたっては、以下のURLより「受講の手引き」をご熟読ください。 http://www.japan-sports.or.jp/coach/tabid/210/Default.aspx ※「認証コード」は受講条件に該当する方に、中央競技団体から案内されるコードです。認証コード、受講条件等については中央競技団体にご確認く ださい。

#### 申込可能な養成講習会

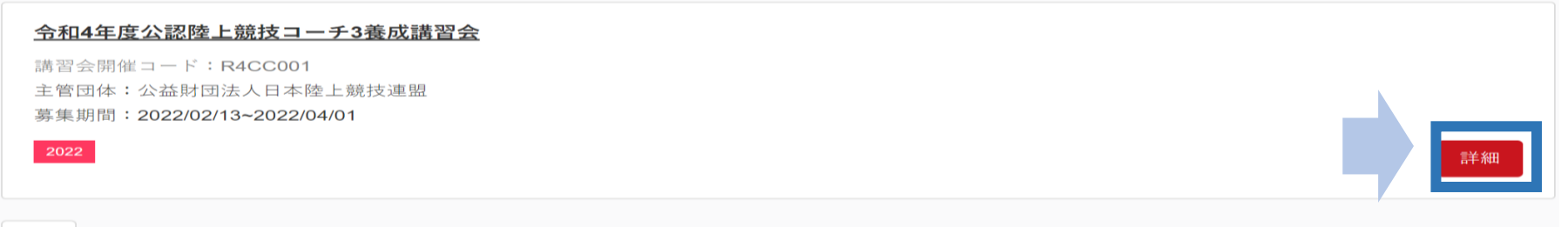

戻る

#### ※以降の画面では「陸上競技コーチ3」を例に説明します

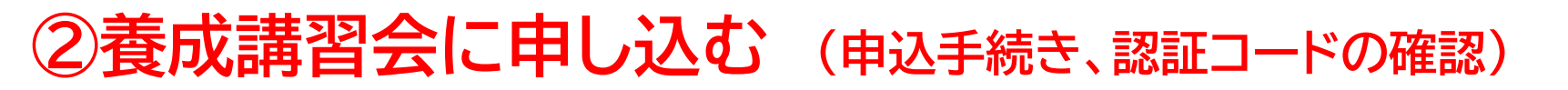

#### 認証コードの入力が表示される場合は、 実施団体指定の認証コードを入力

※認証コードが分からない場合は、実施団体にご確認ください。

|                                                                                                    | 1.申し込む養成講習会を選択 2.申込情報を入力 3.申込情報を確認 4.申込完了                                                          |
|----------------------------------------------------------------------------------------------------|----------------------------------------------------------------------------------------------------|
| 公認陸上競技コーチ<br>資格名 陸上競技コーチ<br>説明 公:<br>※<br>ま<br>※<br>ま<br>※<br>ま<br>※<br>ま<br>※<br>ま<br>※<br>ま<br>※<br>ま<br>※<br>ま<br>※<br>ま<br>※<br>ま<br>※<br>ま<br>※<br>ま<br>※<br>ま<br>、<br>、<br>、<br>、<br>、<br>、<br>、<br>、<br>、<br>、<br>、<br>、<br>、 | A ーチ3(JAAFコーチ)養成講習会<br>認証コードを入力して下さい。※認証コードは実施団体にご確認ください。<br>OK Cancel<br>ード、受講条件等については中央競技団体にご確認く |
| 申込開始日                                                                                                    | 2022/02/13                                                                                         |
| 申込終了日<br>主管団体                                                                                                    | 2022/04/01<br>公益財団法人日本陸上競技連盟                                                                       |
|                                                                                                    |                                                                                                    |

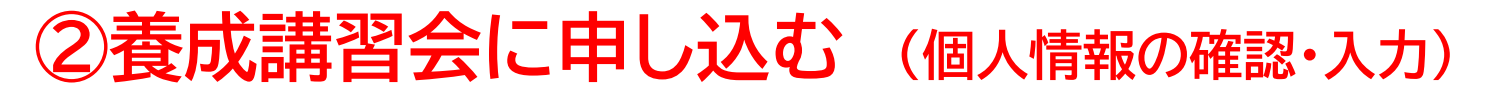

「個人情報」の確認を行う

# 「連絡先情報」の入力

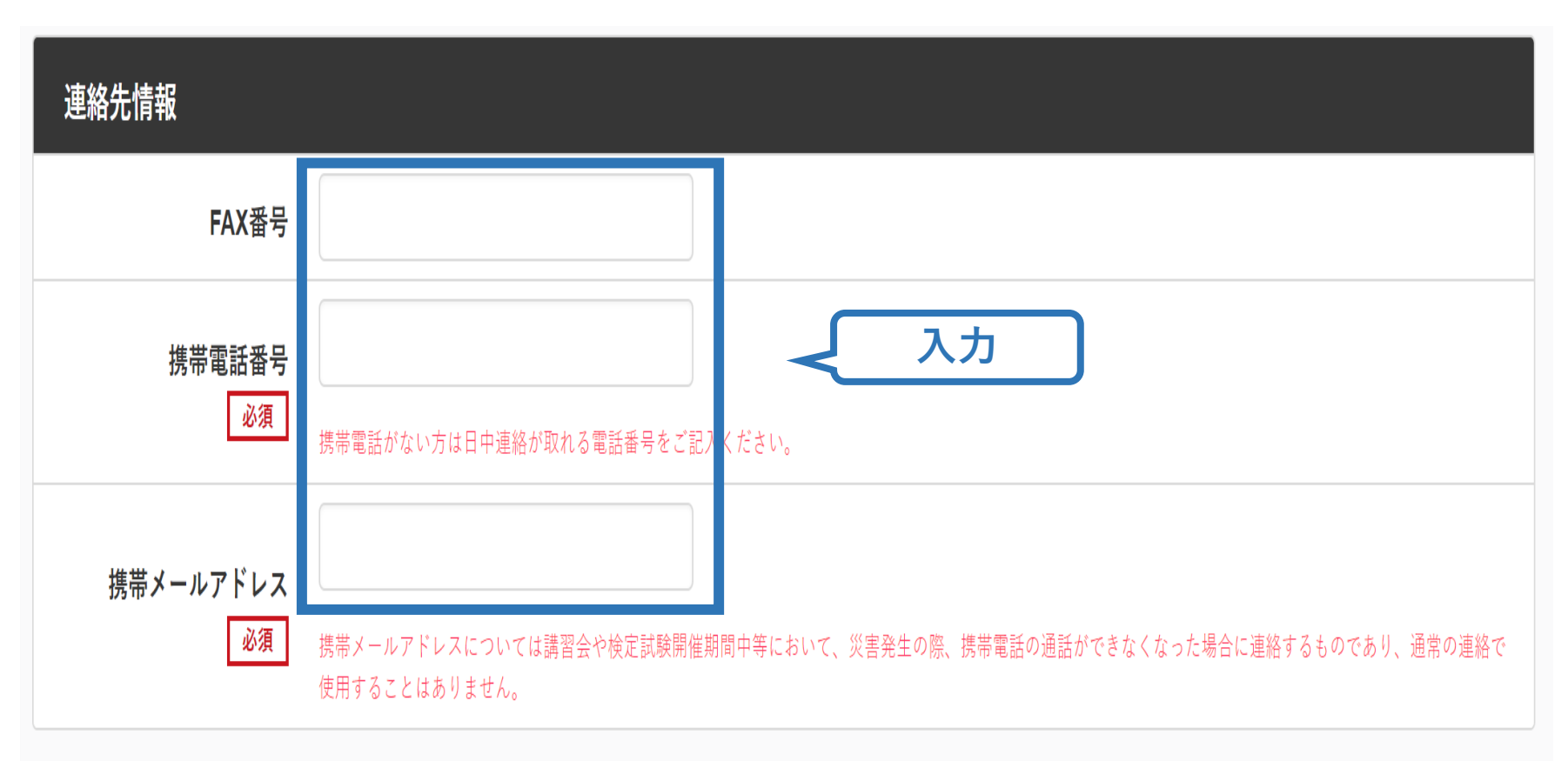

# ③共通科目講習会に申し込む(書籍申込)

電子版または紙版のいずれかを選択してください。 「電子版」の場合、代金の決済後に指導者マイページからダウンロード可能と なります。 「紙版」の場合、代金の決済後、日本スポーツ協会より書籍を送付いたします。

19

個人情報を編集する

書籍申込

#### 講習会申込時の購入

- 申込する講習会で必要な教材が全て表示されています。
- タイトルが同一で、紙版と電子版の両方が表示されている場合は、必ずどちらかを購入してください
- 一部の数材を除いて、表示されている金額は、調習会への申込と同時購入に限った特別価格となります。申込とは別途購入する場合や、すでに購入した場合の価格とは異なりますのでご注意ください。
- すでに購入済の書籍については、「保有済み」と表示されるため、購入いただく必要はありません。もしも、追加で購入を希望する場合は、「書籍」の「書籍一覧」からご購入ください。なお、一般価格での購入となりますことをご了承ください。

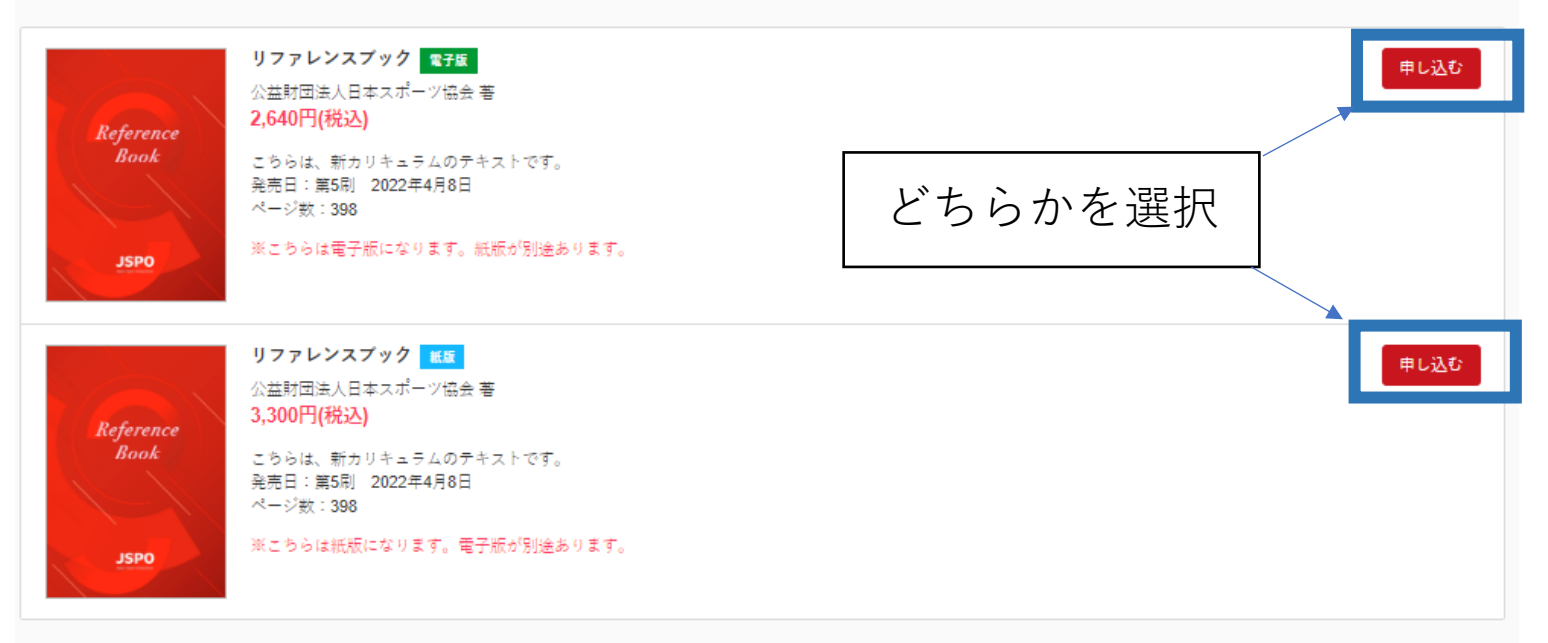

# ③共通科目講習会に申し込む(書籍申込)

### 既にどちらかを保有している(保有済みの)場合、購入は不要です。 「保有済み」と表示され選択ができないので、次に進んでください。 ※過去の講習会申込時の購入実績に基づき、システム上で管理を行っています。

個人情報を編集する

#### 書籍申込

#### 講習会申込時の購入

- 申込する講習会で必要な教材が全て表示されています。
- タイトルが同一で、紙版と電子版の両方が表示されている場合は、必ずどちらかを購入してください
- 一部の教材を除いて、表示されている金額は、講習会への申込と同時購入に限った特別価格となります。申込とは別途購入する場合や、すでに購入した場合の価格とは異なりますのでご注意ください。
- すでに購入済の書籍については、「保有済み」と表示されるため、購入いただく必要はありません。もしも、追加で購入を希望する場合は、「書籍」の「書籍一覧」 からご購入ください。なお、一般価格での購入となりますことをご了承ください。

| Reference<br>Book | リファレンスプック 電子版<br>公益財団法人日本スポーツ協会 著<br>2,640円(税込)<br>こちらは、新カリキュラムのテキストです。<br>発売日:第5別 2022年4月8日<br>ページ数:398<br>※こちらは電子版になります。紙版が別途あります。 | 保有済み |
|-------------------|----------------------------------------------------------------------------------------------------|------|
| Pafanana          | リファレンスプック MKR<br>公益財団法人日本スポーツ協会 著<br>3,300円(税込)                                                                                      | 保有済み |
| Book              | こちらは、新カリキュラムのテキストです。<br>発売日:第5刷 2022年4月8日<br>ページ数:398                                                                                |      |
| OQZL              | ※こちらは紙版になります。電子版が別途あります。                                                                                                    |      |

# ②養成講習会に申し込む(免除の実施、「しない」の場合)

#### 共通科目、専門科目ともに免除を行わない場合は 免除の実施「しない」にマーク

#### 画面をスクロールし、「スポーツ指導者の活動に関する調査」に進む

アンケート

| 共通科目または専門科目を免除<br>○ する ○ しない<br>共通科目免除理由<br>○ しない                         | <ul> <li>※本アンケートでの「スポーツ指導」はスポーツの技術指導に加え、以下のような活動も含みます。</li> <li>アスリートの治療・リハビリテーションなど(スポーツドクター、アスレティックトレーナー)</li> <li>地域スポーツクラブの運営など(クラブマネジャー、アシスタントマネジャー)</li> </ul> |  |  |
|---------------------------------------------------------------------------|----------------------------------------------------------------------------------------------------|--|--|
| ○ 日本スポーツ協会公認スポーツ指導者資格                                                     | Q1. あなたが講習会を受講する理由は何ですか。                                                                                                    |  |  |
| <b>資格名</b> 例)水泳コーチ1 等                                                     | ■ 1.自身の資質向上のため                                                                                                    |  |  |
| ○ 共通科目修了証明書 * 添付書類必須                                                      | <ul> <li>2.社会的認知を得るため</li> <li>3.問りの人からの薦めで</li> </ul>                                                                                                    |  |  |
| <ul> <li>○ その他の免除対象資格 *添付書類必須</li> <li>資格名</li> <li>例)健康運動指導士等</li> </ul> | <ul> <li>■ 4.競技団体の薦めで</li> <li>■ 5.大会出場に必要なため</li> </ul>                                                                                                    |  |  |
| <b>専門科目免除理由</b> <ul> <li>しない</li> <li>免除対象資格 * 添付書類必須</li> </ul>          | Q2. 過去1年間に少なくとも1回以上、スポーツ指導を行いましたか。       必須         〇A.行った       ○B.行っていない(過去1年間には行っていないが、それ以前に行っていた)         〇 P.行っていない(したまつを思えた)       ○D.日本ののであります。               |  |  |
| 資格名<br>例)基礎水泳指導員等<br>その他                                                  | Obtrostuku (Enteringerforchekkynau)       本講習会受講に際し取得した個人情報は、プライバシー保護に十分配慮いたします。また、ご回答いただきました内容は、個人が特定されない方法で集計し、学術・<br>調査等の目的で利用・公表することがあります。                       |  |  |

# ②養成講習会に申し込む(免除の実施、「する」の場合)

#### 免除の実施「する」にマークし、 共通科目、専門科目ともに該当箇所にマーク

|      | 免除申請<br>共通科目または専門科目を免除<br>Oする Plan                  |                    | 免除申請を行う場合、証明書類の添付が必要です。                             |  |  |  |  |
|------|-----------------------------------------------------|--------------------|-----------------------------------------------------|--|--|--|--|
|      |                                                     |                    |                                                     |  |  |  |  |
|      |                                                     |                    |                                                     |  |  |  |  |
|      |                                                     |                    |                                                     |  |  |  |  |
| 該当箇所 | ○しない                                                |                    |                                                     |  |  |  |  |
| にマーク | ○日本スポーツ協会公認スポー                                      | ーツ指導者資格            |                                                     |  |  |  |  |
|      | 資格名                                                 | 例:アスレティックトレーナー     |                                                     |  |  |  |  |
|      | ○、ポーツリーダー認定証/                                       | スポーツ少年団認定員認定証 *添付書 | スボーツリーター、スボーツ少年団認<br><sup>類必須</sup> 定員等の資格を保有の方はこちら |  |  |  |  |
|      | ○ 共通科目修了証明書 * 添付書                                   | 類必須                |                                                     |  |  |  |  |
|      | ○ その他の免除対象資格 *                                      | 忝付書類必須             |                                                     |  |  |  |  |
|      | 資格名                                                 | 該当箇所               | にマーク                                                |  |  |  |  |
|      | 専門科目免除理由                                            | ※免除要件は資格           | によって異なります                                           |  |  |  |  |
|      | <ul> <li>○ しない</li> <li>○ 免除対象資格 *添付書類必須</li> </ul> | ※専門科目の免除<br>「しない」  | を行わない場合は、 」にマーク                                     |  |  |  |  |
|      | 資格名                                                 |                    |                                                     |  |  |  |  |

# ②養成講習会に申し込む(免除の実施、共通科目免除の場合)

共通科目の免除内容を入力

申請内容(保有資格や書類等)によって選択する項目が異なります。

|   | 共通科目免除理由          |                |         |
|---|-------------------|----------------|---------|
|   | ○しない              |                |         |
| Α | ○日本スポーツ協会公認スポー    | ーツ指導者資格        |         |
|   | 資格名               | 例)水泳コーチ1 等     |         |
|   | ○ スポーツリーダー認定証/.   | スポーツ少年団認定員認定証* | ★添付書類必須 |
| B | ○ 共通科目修了証明書 * 添付書 | 詩類必須           |         |
|   | ●その他の免除対象資格 *;    | 添付書類必須         |         |
|   | 資格名               | 例)健康運動指導士 等    |         |

A:別の公認スポーツ指導者資格を保有している(認定されている)方
 → チェック部分をクリックし、保有資格名を入力してください。
 ※添付書類(認定証等の提出)は不要です。
 B:免除適応コース共通科目修了証明書取得者

→ チェック部分をクリックしてください。 → 「添付書類」欄へ

# ②養成講習会に申し込む(免除の実施、専門科目免除の場合)

### 専門科目の免除内容を入力

申請内容(保有資格や書類等)によって選択する項目が異なります。 専門科目の免除を行わない場合は「しない」にチェックを入れてください。

74

|   | 専門科目免除理由         |             |  |
|---|------------------|-------------|--|
| A | ○しない             |             |  |
| P | ● 免除対象資格 *添付書類必須 |             |  |
| D | 資格名              | 例)基礎水泳指導員 等 |  |
|   |                  |             |  |

A:免除対象となる資格を保有しない方(共通科目のみ免除の方) → チェックをクリックしてください。

#### B:免除対象となる資格を保有している方

- → チェック部分をクリックし、保有資格の正式名称を入力してください。
- →「添付書類」欄へ
- ※ 免除対象資格等は、以下のURLに資格ごとのPDFファイルにて公開しています。 各資格・競技の「専門科目」欄をご覧ください。 <u>https://www.japan-sports.or.jp/coach/tabid58.html#coach\_cul</u>

# ②養成講習会に申し込む(免除の実施、証明書類等の添付)

「添付書類」欄の「追加」をクリック

# 「ファイルを選択」をクリック

## パソコン・スマートフォンの中から証明書類等のファイルを選択

※申請内容を証明する書類(証明書や登録証等)を撮影またはスキャンし、
 デジタルファイルとして保存し、当該ファイルを選択してください。
 ※書類が2つ以上必要な場合は、さらに「追加」をクリックし、同様に該当の画像を選択してください

25

「確認」をクリック

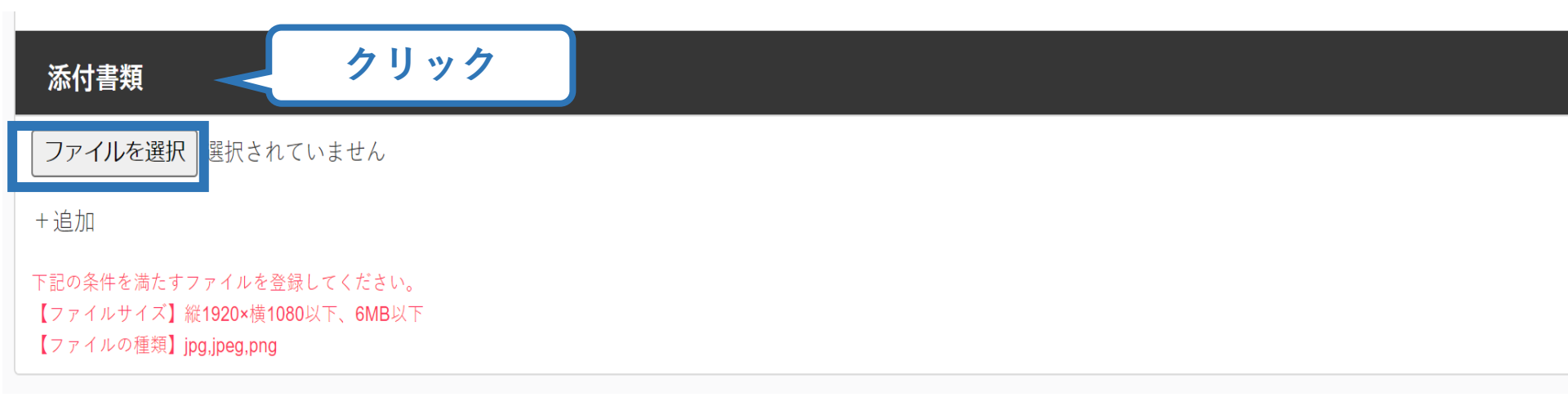

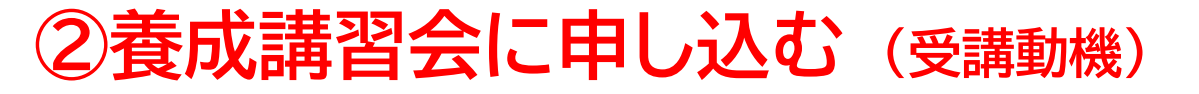

#### その他 受講動機について入力

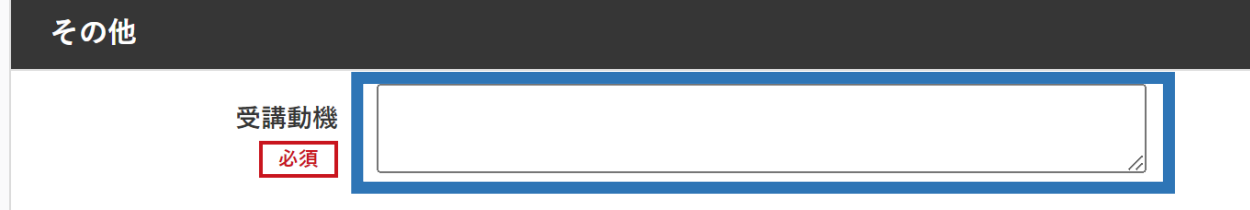

#### 資格取得(受講にあたり)どのような指導者になりたいのか どういったことについて、学びたいのかなど詳細に入力ください

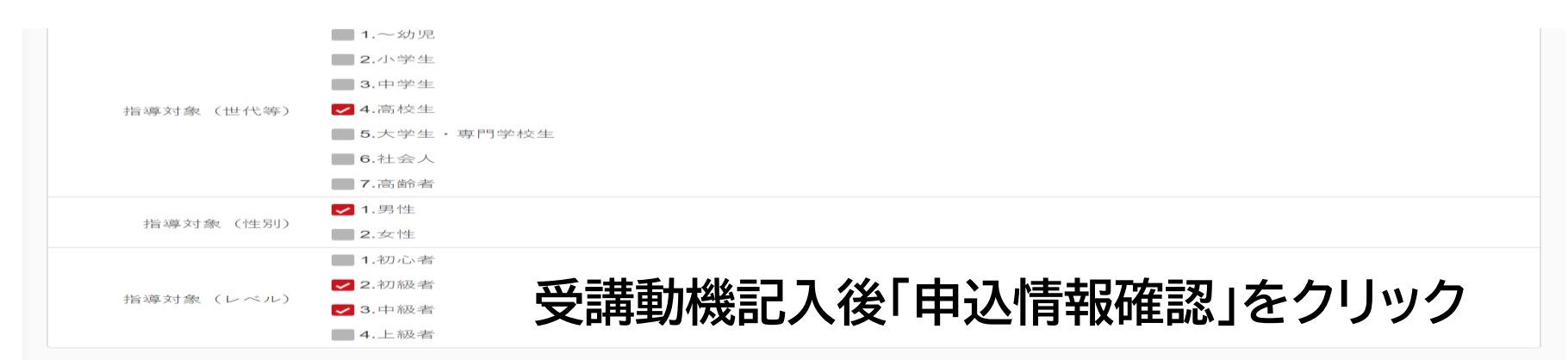

本講習会受講に際し取得した個人情報は、プライバシー保護に十分配慮いたします。また、ご回答いただきました内容は、個人が特定されない方法で集計し、学術・ 調査等の目的で利用・公表することがあります。

個人情報取り扱いについて

# ②養成講習会に申し込む(申込内容の確認、申込完了)

#### 画面をスクロールし、申込内容に誤りがないか確認

## 確認後「作成」をクリックし、申込完了

| 講習会申込情報        |  |                                           | 指導場所      | f 3.小・中・高校の学校施設                         |   |
|----------------|--|-------------------------------------------|-----------|-----------------------------------------|---|
| 推薦団体           |  | す<br>Q3.「現在の指導状況」に<br>ついてお答えください。         | 指導領域      | 2.中学校スポーツ                               |   |
| 公益訪団法人日本陸上競技連盟 |  |                                           | 指導対象(世代等) | 3.中学生                                   |   |
|                |  |                                           |           | 4.高校生<br>1 甲性                           |   |
| 個人情報           |  |                                           | 指導対象(性別)  | 2.女性                                    |   |
|                |  |                                           |           | 2.初級者                                   |   |
|                |  |                                           | 相守对家(レベル) | 3.中級者                                   |   |
|                |  |                                           | 指導場所      | 3.小・中・高校の学校施設                           |   |
| 情報に誤りがないか確認し   |  | Q4.「今後どの場所・領域<br>で活動したいか」につい<br>てお答えください。 | 指導領域      | 4.大学・高専等スポーツ                            |   |
| てください          |  |                                           | 光道<br>指导  | 高校生                                     |   |
|                |  |                                           | 指導対象(性別)  | 1.男性                                    |   |
|                |  |                                           | 指導対象(レベル) | <sup>2.</sup> 物級者<br>3.中級者<br>「作成」をクリック |   |
|                |  |                                           |           |                                         |   |
|                |  | 戻る                                        |           | 作成                                      |   |
|                |  |                                           |           |                                         | _ |

# ②養成講習会に申し込む(申込完了後、承認の場合)

- ▶ 申込が完了するとメールが送信され、トップページに申込情報が掲載されます。
- ▶ 実施団体及び日本スポーツ協会が確認し、問題なければ「承認済」となり、メールが届きます。

※申し込みから承認まで1カ月程度お時間いただく場合があります。

▶ 受講料の徴収については、実施団体から連絡があります。 ※ここでは共通科目ならびに専門科目受講料の支払いは実施団体にお支払いください。

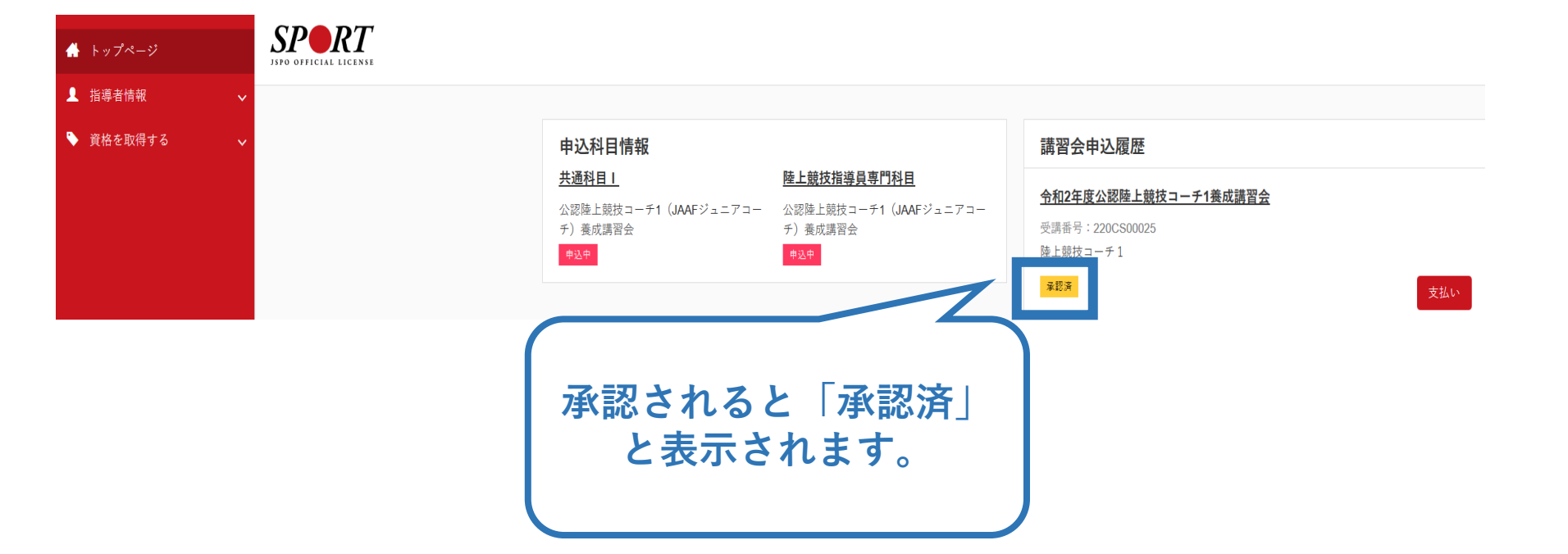

# ②養成講習会に申し込む(申請完了後、差し戻しの場合)

# ▶ 申請内容に修正の必要がある場合は、日本スポーツ協会からメールで連絡がありますので、内容をご確認の上、再申請してください。

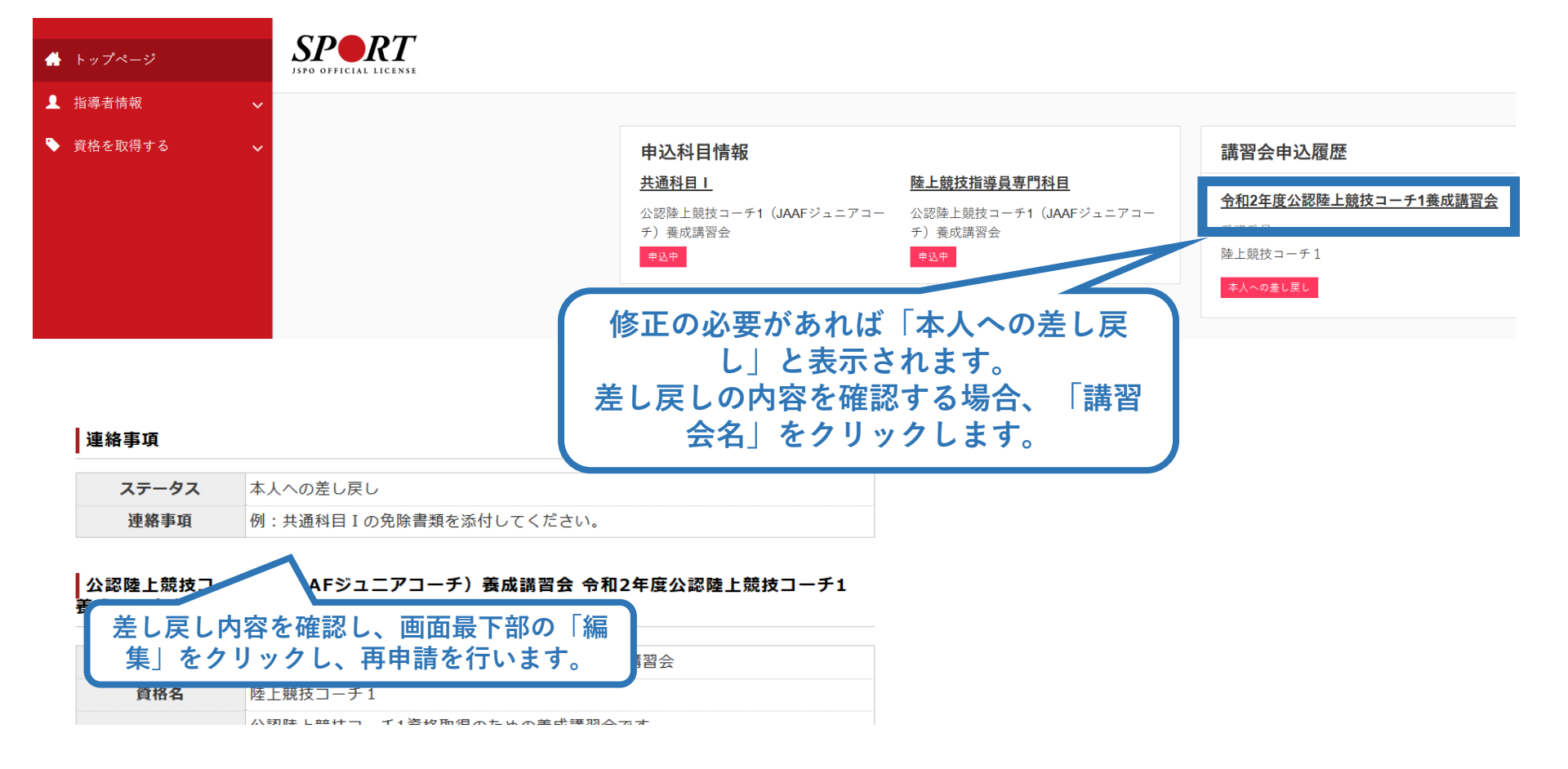

# ③書籍代金を支払う(共通科目申込の承認後)

# ▶「承認済」となり、メールが届いた後、指導者マイページのトップページの「書籍未決済」から書籍(リファレンスブック)の支払い手続きに進んでください。

<u>※共通科目II講習会、専門科目講習会の受講料の支払いは、実施団体の案内に従ってお支払</u> いください。

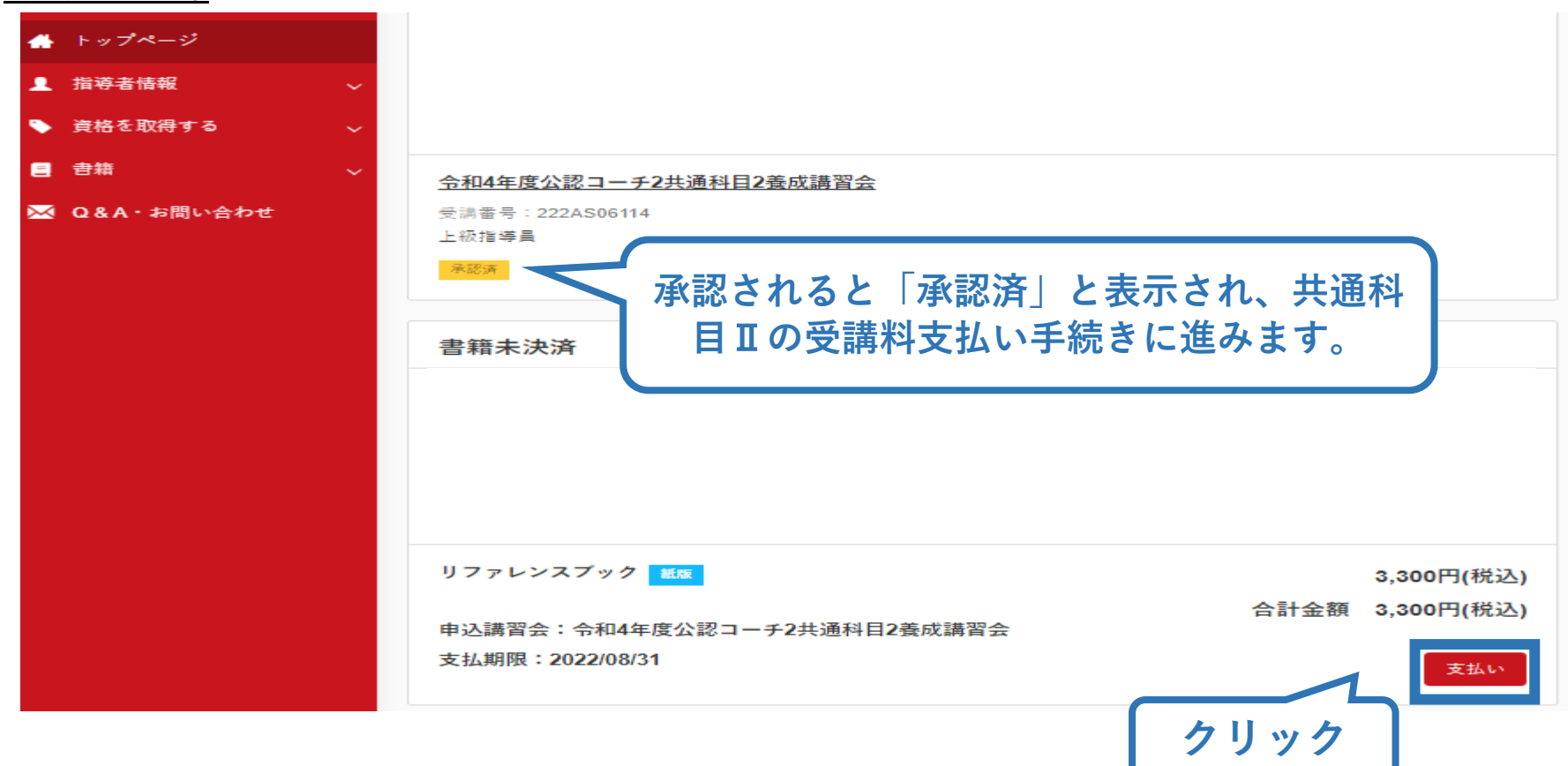

## ③書籍代金を支払う(内容確認)

#### ▶ 購入者情報、購入書籍の確認を行い、支払いに進みます。

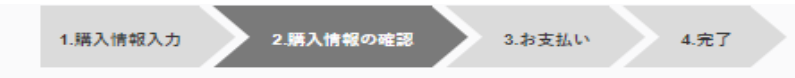

購入者情報の確認

| 購入者情報の確認 |  |  |  |
|----------|--|--|--|
| 購入者名     |  |  |  |
| 住所       |  |  |  |
| 電話番号     |  |  |  |

| 購入書籍の確認      |                 |
|--------------|-----------------|
| リファレンスプック 紙版 | 3,300円(税込)      |
|              | 合計金額 3,300円(税込) |

| 配送先住所の確認 |              |            |              |
|----------|--------------|------------|--------------|
| 配送先姓名    | 体協 たいぎょう     |            |              |
| 配送先セイメイ  | タイキョウ タイキョウ  |            |              |
| 郵便番号     | 150-8050     |            |              |
| 住所       | 東京都渋谷区       |            |              |
| 電話番号     | 03-3481-2226 | 内容確認後「支払いへ | 5            |
|          |              | 進む」をクリック   | 境について 支払いへ進む |

# ③書籍代金を支払う (決済)

### ▶ 決済方法の選択に進み、支払いを行います。

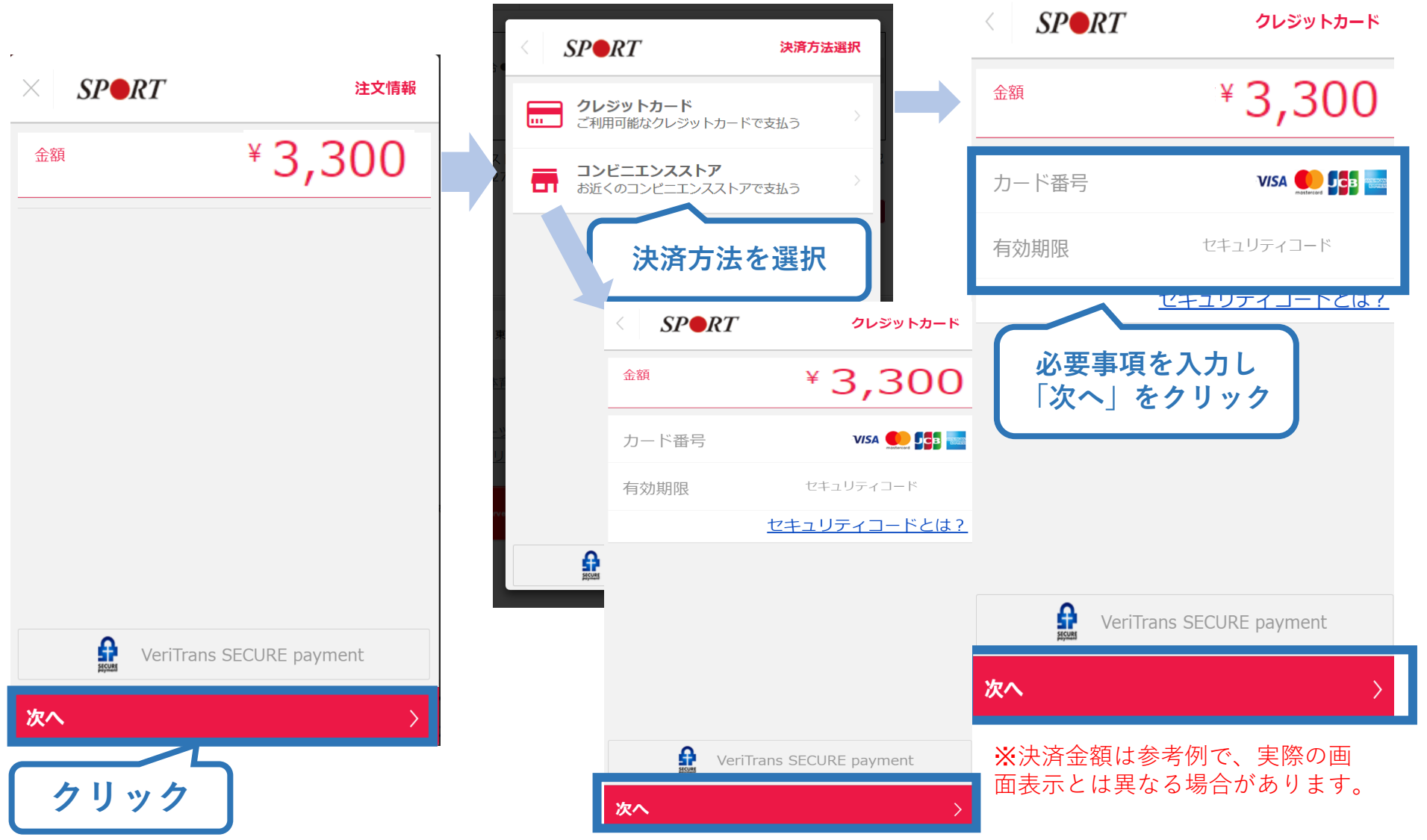

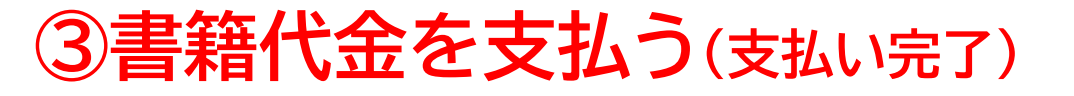

▶ 支払が完了するとトップページから書籍未決済一覧が非表示 となります。

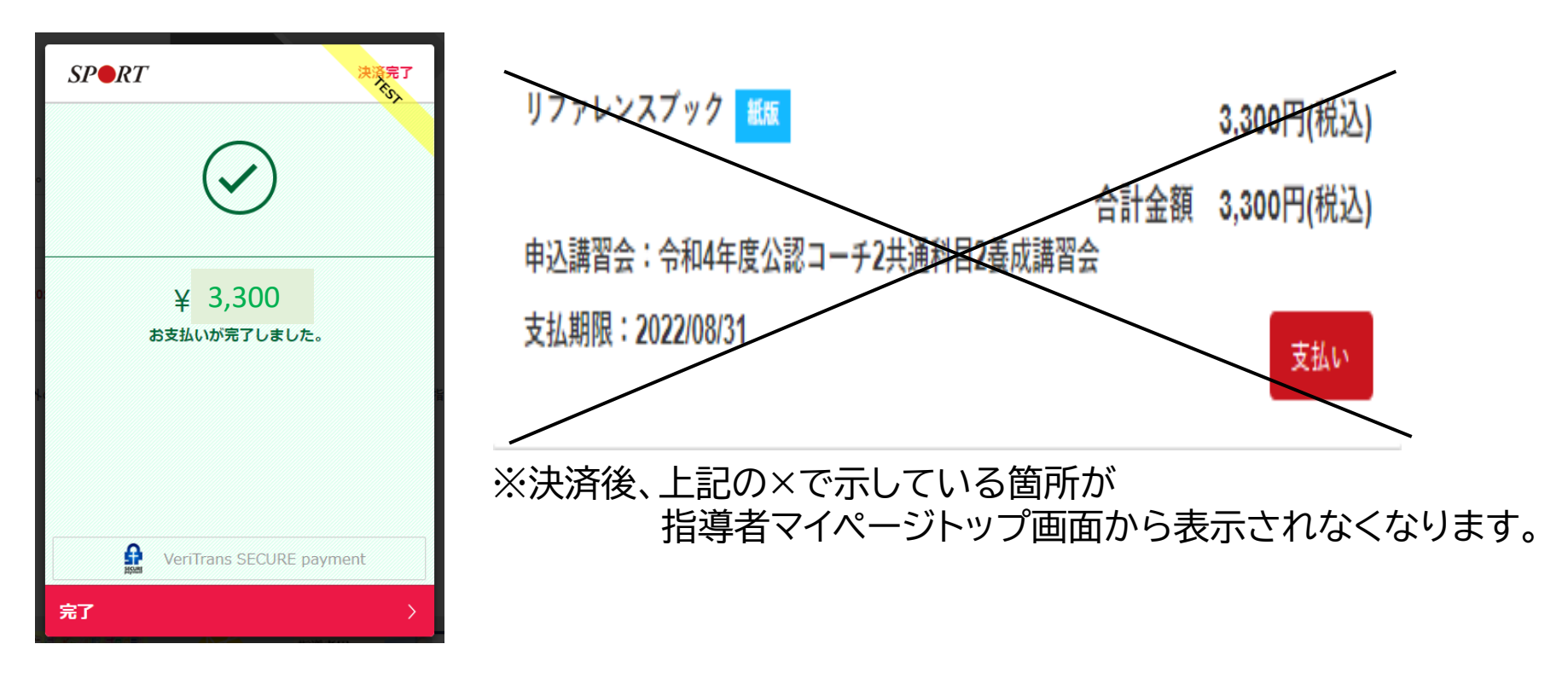

電子版を購入された方は、リファレンスブックのダウンロードに進みます。
 書籍版を購入された方は、日本スポーツ協会より書籍をお送りいたしますので、お届けまで1週間~2週間ほどお待ちください。

# ④電子版書籍をダウンロードする

#### 電子版書籍を購入した場合、指導者マイページから書籍を ダウンロードしてください。 ダウンロードを行うには、<u>指導者マイページ</u>より下記の操作 を行ってください。

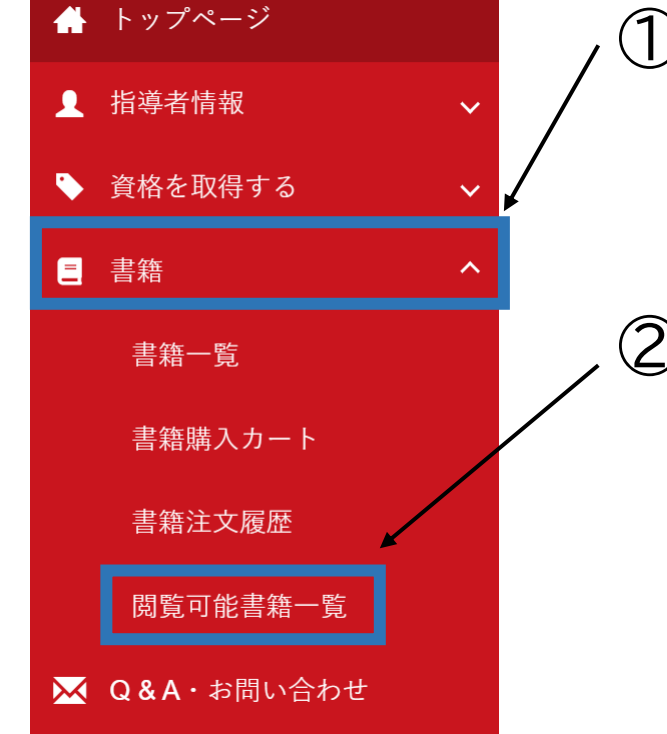

# メニューバーの「書籍」をクリックして、展開する。

②「閲覧可能書籍一覧」をクリックする。